## Design and Custom Graphics: How do I change the color of my website design?

We offer a variety of color styles for each of our designs so that you can find the most complementary color to match your logo. If you have the design you like and merely want to change the style color, follow these steps:

- 1. From your dashboard, select Edit Website.
- 2. In the light blue box at the top of the screen, select Design Browser.

3. Select one of the styles from the slider menu in the upper left side of your screen, and choose an available color. Try out as many as you would like. Your changes will not be made live until you:

4. Select Save Design. This will save your changes, and publish them (make them live).

## \*lf

you have a custom design, you may require our help to make these design templates work successfully. Or, you may choose to have us do a design upgrade for you. Submit a Support Ticket from your Web Builder Dashboard to request a complimentary consultation. You can also email us at info@homespunwebsites.com, or call us at (503) 447-3127 Mon-Fri 9-5 PST.

Unique solution ID: #1016 Author: Homespun Support Last update: 2024-09-04 15:23